When granted access to WealthCare COBRA, you will receive an invitation from WealthCare COBRA on behalf of Catapult.

## From the invitation email, click Accept an Alegeus User's Invite.

Catapult has invited you to their COBRA, Retirement, and Direct Billing solution

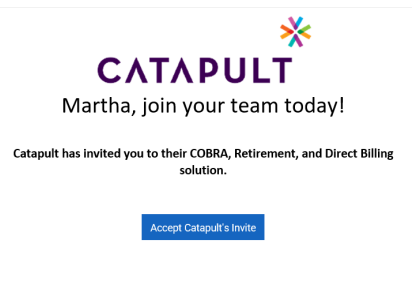

- 1. Click on the blue link Accept Catapult's Invite
- 2. This link will re-direct you to our WealthCare Cobra login website.
- 3. Enter your e-mail and click "Send Verification Code."

| Cancel |          |       |                        |   |
|--------|----------|-------|------------------------|---|
|        | Email Ad | dress |                        |   |
|        |          |       |                        | _ |
|        |          |       | Send verification code |   |
|        |          |       |                        | _ |
|        |          |       |                        |   |
|        |          |       |                        |   |

4. Type verification code in box and click Verify Code

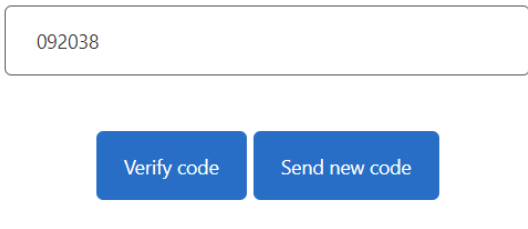

- 5. Click Continue
- 6. Create Password and click continue.

| Cancel |                      |  |  |  |  |  |
|--------|----------------------|--|--|--|--|--|
|        | New Password         |  |  |  |  |  |
|        | Confirm New Password |  |  |  |  |  |
|        |                      |  |  |  |  |  |
|        | Continue             |  |  |  |  |  |

You will then be taken to the WealthCare COBRA log in screen that you will use moving forward with your email and the password you just created. Enter your credentials and click **Sign In**.

## Dashboard:

| CAT                      | TAPULT            | COBRA & Direct Billing / Dashboard |   | Sig |
|--------------------------|-------------------|------------------------------------|---|-----|
| AT Test Group            | Dashboard         |                                    |   |     |
| COBRA & < Direct Billing | +2 Add New Hire   |                                    | ] |     |
| A Dashboard              | + Add COBRA Event |                                    | l |     |
| Participants             |                   |                                    | J |     |
| 🚜 Employees              |                   |                                    |   |     |
| Benefits                 |                   |                                    |   |     |
| Reports                  |                   |                                    |   |     |
| 😪 Users                  |                   |                                    |   |     |
| Contacts                 |                   |                                    |   |     |
|                          |                   |                                    |   |     |

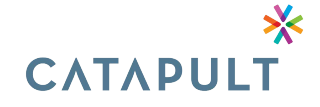

If you have any questions, please e-mail us at cobra@letscatapult.org or call us 704-944-6064